## Acesso à INFORESTUDANTE

Aceda a link <u>https://inforestudante.ipc.pt</u> e proceda ao registo como novo utilizador, caso não tenha registo.

EN PT

EN PT

#### POLITÉCNICO DE COIMBRA

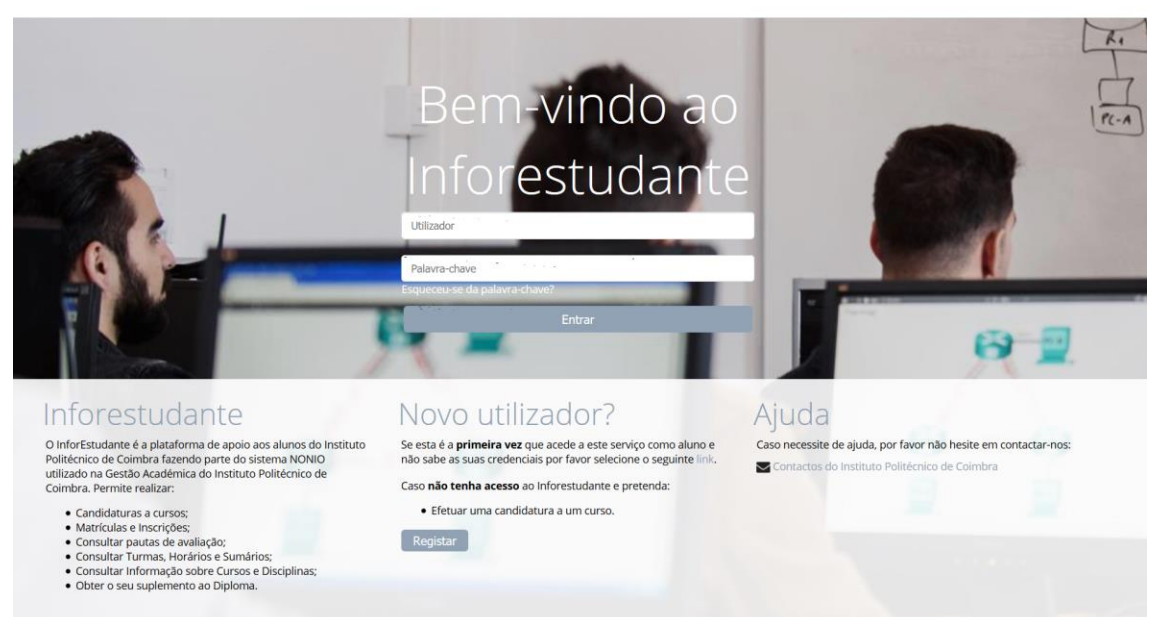

## Clicar em Candidatar na área das candidaturas a curso.

#### POLITÉCNICO DE COIMBRA

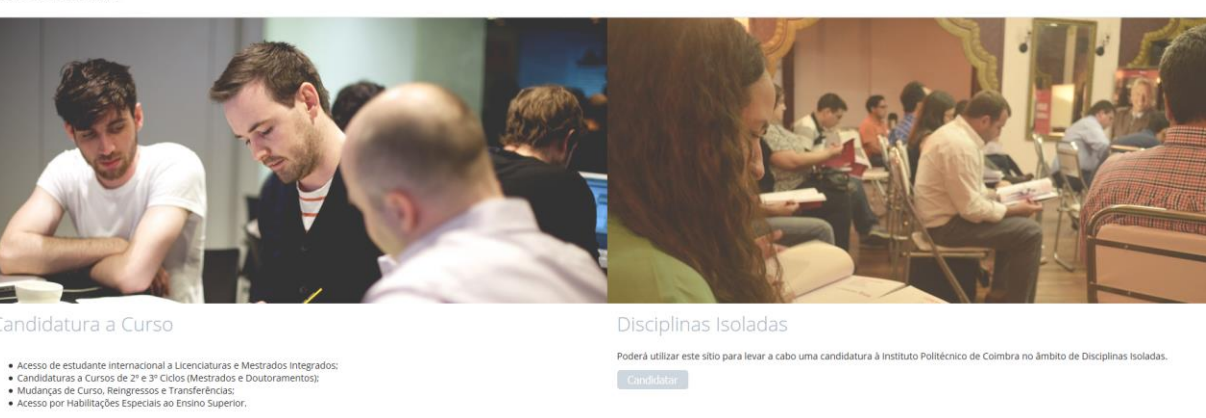

## Registo

Candidatar

Na interface de registo tenha em atenção os campos de preenchimento obrigatório.

| * Registo:                      | Por favor, indique os motivos do seu registo. Irá permitir encaminhá-lo directamente para os ecrãs i<br>registo:<br>Candidatura a Cursos | mais adequados após o |
|---------------------------------|----------------------------------------------------------------------------------------------------|-----------------------|
| * Nome Completo:                |                                                                                                    |                       |
| * Nacionalidade:                | ×                                                                                                    |                       |
| * Tipo Documento Identificação: |                                                                                                    |                       |
| * País Emissão:                 | ~                                                                                                    |                       |
| * N.º Identificação:            |                                                                                                    |                       |
| Data de Validade:               | dd-mm-aaaa                                                                                                    |                       |
|                                 | Código de segurança:<br>25CFr<br>C Obter novo código<br>C Obter upreão audio                                                             |                       |
|                                 |                                                                                                    |                       |
| * Código de segurança:          | Digite todos os caracteres apresentados na imagem                                                                                        |                       |
| * E-mail:                       |                                                                                                    |                       |
|                                 | Principal forma de contacto utilizada pela Universidade.                                                                                 |                       |

Certifique-se que indica um endereço de correio eletrónico válido e que tem acesso ao mesmo. Este endereço será utilizado para aceder à INFORESTUDANTE e será também para este endereço que são enviadas as notificações automáticas geradas ao longo do processo de candidatura. Este será o meio privilegiado de comunicação entre a Unidade Orgânica de Ensino e o requerente e/ou futuro estudante.

## Conclusão do processo de registo

Após o registo é enviada uma mensagem para o endereço de correio eletrónico indicado no registo com as instruções para aceder à INFORESTUDANTE e completar o processo de registo. Com a informação recebida aceda ao portal INFORESTUDANTE e conclua o processo de registo, começando por indicar uma nova palavra-chave para aceder ao portal.

| Definir Nova Palavra-chave                                  |                                      |                                                                                                    |                                                                       |
|-------------------------------------------------------------|--------------------------------------|----------------------------------------------------------------------------------------------------|-----------------------------------------------------------------------|
| Para aumentar a segurança do seu acesso defina por favor un | na nova palavra-chave.               |                                                                                                    | Caso necessite de ajuda, por<br>favor não hesite em<br>contactar-nos: |
| * Nova Palavra-chave:                                       | •••••                                | Deve ter 8 ou mais caracteres, pelo menos uma letra maiúscula, uma<br>minúscula e pelo menos um número. | Contactos do Instituto<br>Politécnico de Coimbra                      |
| * Confirme a Palavra-chave:                                 | •••••                                |                                                                                                    |                                                                       |
| i                                                           | Campos de preenchimento d<br>Alterar | brigatório.                                                                                             |                                                                       |

Tenha em atenção os requisitos indicados para a nova palavra-chave.

O preenchimento dos dados pessoais é obrigatória e deverá indicar todos os dados solicitados.

| Dados Pesso                           | ais                                                    |                                                 |                        |   |
|---------------------------------------|--------------------------------------------------------|-------------------------------------------------|------------------------|---|
| Informação Pessoa<br>Nome Completo:   | al<br>Candidato 2                                      | Versão de Tes                                   | ites                   |   |
| * Género:                             | ⊖Masculino ⊖Feminino                                   |                                                 |                        |   |
| * Data Nascimento:                    | dd-mm-aaaa                                             |                                                 |                        |   |
| Nacionalidade e D<br>* Nacionalidade: | ocumento de Identificação<br>Portuguesa                | v                                               |                        |   |
| Tipo:                                 | Cartão de Cidadão Português                            | Número:                                         | 10350996               |   |
| País Emissão:                         | Portugal                                               | Local Emissão:                                  |                        |   |
| Data Emissão:                         | dd-mm-aaaa                                             | * Data de Validade:                             | 22-10-2019 dd-mm-aaa   | a |
| * NIF: 🛈                              | Portugal                                               | Alterar o país de emissão do NIF (por omissão o | país da nacionalidade) |   |
|                                       | * Campos de preenchimento obrigató<br>Continuar Voltar | rio.                                            |                        |   |

Conforme indicado, a recolha da fotografia não é obrigatória, podendo continuar o processo de registo sem a indicar.

| Dados Pessoais                                                                                                    |
|----------------------------------------------------------------------------------------------------|
| A recolha da fotografia não é obrigatória nesta fase, podendo ser submetida mais tarde.     A fotografia será validada pelos serviços académicos. |
| Recolher Fotografia * Método: Okocam OFicheiro Submeter mais tarde                                                                                |
| * Campos de preenchimento obrigatório.                                                                                                    |

A indicação de um endereço oficial é obrigatória. Tenha em atenção os campos assinalados como de preenchimento obrigatório.

| Dados Pesso                    | ais                                                                                                    |
|--------------------------------|----------------------------------------------------------------------------------------------------|
|                                | Versão de Testes                                                                                                    |
| Adicionar Enderec              | Pesquisar Código Postal                                                                                                    |
| * Tipo de Endereço:            |                                                                                                    |
| País:                          | Portugal ~                                                                                                    |
| * Tipo de Endereço:            | Normal      Apartado     A     A |
| * Código Postal:               |                                                                                                    |
| Localidade:                    |                                                                                                    |
| Arruamento:                    |                                                                                                    |
| Andar/N.º Porta/Lote<br>/etc.: |                                                                                                    |
| Outros elementos:              |                                                                                                    |
|                                | * Campos de preenchimento obrigatório.                                                                                                    |
|                                | Gravar Voltar                                                                                                    |

Deverá clicar em **Continuar** nas interfaces seguintes até ser apresentada a interface onde lhe será permitido avançar com o processo de candidatura.

Nesta interface deve clicar no link **Inicio** para voltar à página inicial para proceder ao preenchimento do requerimento.

| Candidaturas                                                                                                    |                                                                       |
|----------------------------------------------------------------------------------------------------|-----------------------------------------------------------------------|
|                                                                                                    |                                                                       |
| Candidaturas - Outros Regimes<br>Na secção seguinte é possível consultar e realizar candidaturas em outros regimes de ingresso:                                                           | Caso necessite de ajuda, por<br>favor não hesite em<br>contactar-nos: |
| Ano Zero     Concurso Local (Licenciatura em Teatro e Educação - ESEC)     Concurso Local (Licenciatura em Teatro e Educação - ESEC)     Circuito de 27 Círlos, Mestrados                 | Contactos do Instituto<br>Politécnico de Coimbra                      |
| Curso não conferente de grau     Curso não conferente de grau     Curso não conferente de grau     Curso não conferente de grau (Curso de Estudos Pós-Graduados em Ressonância Magnética) |                                                                       |
| <ul> <li>Curso nao contrerinte de grau (vos-graduação em integração serisonal)</li> <li>Estudante internacional</li> <li>Maiores de 23 anos</li> </ul>                                    |                                                                       |
| Mudança de Par Instituição/Curso     Mudança de Regime     Pointemente                                                                                                    |                                                                       |
| Treatgresso     Trulares de Diploma de Especialização Tecnológica     Trulares de Diploma Técnico Superior Profissional                                                                   |                                                                       |
| Titulares de Outros Cursos Superiores                                                                                                    |                                                                       |
| Candidaturas Dutas Designer                                                                                                    |                                                                       |
| Canoloaturas - Outros Regimes Nova Candosturas<br>Não existem candidaturas.                                                                                                    |                                                                       |
|                                                                                                    |                                                                       |

# Aceder ao portal INFORESTUDANTE

Depois registado, o candidato pode aceder ao link <u>https://inforestudante.ipc.pt</u> e aceder a: **Balcão Académico - Requerimentos**.

| POLITÉCNICO<br>DE COIMBRA                             |                                                                                 |                                                   |
|-------------------------------------------------------|---------------------------------------------------------------------------------|---------------------------------------------------|
| InforEstudante<br>Geral                               | Balcão Académico<br>Não existe informação relevante que requeira a sua atenção. | Notificações<br>Não existem notificações por ler. |
| Dados Pessoais<br>Notificações<br>Candidaturas        |                                                                                 |                                                   |
| Cursos<br>Mobilidade Incoming<br>Disciplinas Isoladas |                                                                                 |                                                   |
| Propinas e Emolument e<br>Requerimentos               | _                                                                               |                                                   |
| Política de Privacidade                               |                                                                                 |                                                   |

# Adicionar novo requerimento.

## Selecionar o requerimento pretendido

| Adicionar reque                                             | erimento                                                                                                    |   |
|-------------------------------------------------------------|----------------------------------------------------------------------------------------------------|---|
| * Tipo:                                                     | ESAC - Requerimento para inscrição nas Provas de Avaliação de Capacidades para a Frequência dos C ${	imes}$                                                                                                    |   |
|                                                             | O requerimento destina-se à inscrição nas Provas de Avaliação de Capacidades para a Frequência dos Concursos<br>Superiores do IPC - Maiores de 23, da Escola Superior Agrária de Coimbra (ESAC).                                                                                                    |   |
| * Âmbito:                                                   | Escola Superior Agrária                                                                                                    | ~ |
| * Ano Letivo:                                               | 2020/2021 ~                                                                                                    |   |
| * Escolha o par<br>curso/prova(s) que<br>pretende realizar: | <ul> <li>● Licenciatura em Agricultura Biológica - Prova de Biologia</li> <li>○ Licenciatura em Biotecnologia - Prova de Biologia</li> <li>○ Licenciatura em Ciências Florestais e Recursos Naturais - Prova de Biologia</li> <li>○ Licenciatura em Engenharia Agro-Pecuária - Prova de Biologia</li> </ul> |   |

### Deve ter em atenção:

- o requerimento pretendido (existe um por cada Escola/Instituto do IPC);
- a Escola/Instituto que prende;
- o ano letivo **2020/2021**
- selecionar o par curso/prova pretendida.

### Deverá ainda confirmar que cumpre as condições apresentadas (obrigatórias):

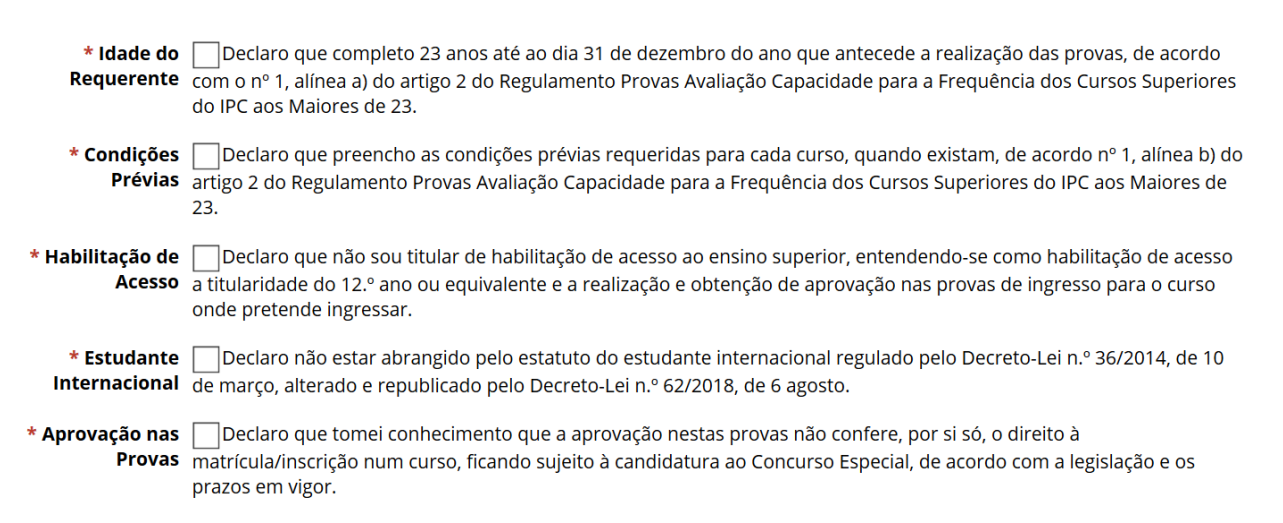

### Clicar em GRAVAR e confirmar a submissão do requerimento.

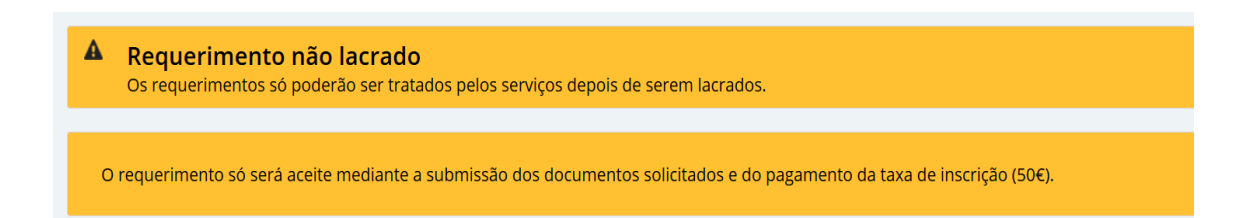

Não esquecer que o requerimento só é valido, depois de submetidos os documentos obrigatórios e o pagamento da respetiva taxa de inscrição (50 $\in$ ).

Submeter os documentos associados ao requerimento, que podem variar, de acordo com a Instituição.

| Documentos/Anexos                                                                                                    |                 |          | Adicionar anex |
|----------------------------------------------------------------------------------------------------|-----------------|----------|----------------|
| Designação                                                                                                    | Modo de entrega | Ficheiro |                |
| Digitalização do documento de identificação (frente e verso). Deverá escrever no<br>documento que autoriza a sua entrega apenas para efeitos de candidatura a provas. * |                 |          | Entregar       |
| Curriculum vitae, datado e assinado, de que constem os percursos escolar e profissional do candidato. *                                                                 |                 |          | Entregar       |
| Documento de preenchimento obrigatório                                                                                                    |                 |          |                |

Caso pretenda, o requerente pode adicionar os documento que entenda pertinentes, em Adicionar Anexo.

Lacrar o documento.

Confirmar Cancelar

| Requerimento não lacrado     Os requerimentos só poderão ser tratados pelos serviços depois de serem lacrados.                                                             |  |
|----------------------------------------------------------------------------------------------------|--|
| O requerimento só será aceite mediante a submissão dos documentos solicitados e do pagamento da taxa de inscrição (50€).                                                   |  |
| Detalhes do Requerimento                                                                                                    |  |
| Confirmar a lacragem do requerimento.                                                                                                    |  |
| Início > Requerimentos > Detalhes > Lacrar requerimento                                                                                                    |  |
| Requerimentos                                                                                                    |  |
| Lacrar requerimento<br>Esta operação é irreversível e assim que lacrar o requerimento não poderá fazer qualquer alteração ao mesmo. Deseja mesmo lacrar o<br>requerimento? |  |

A taxa de inscrição (50€) é gerada automaticamente, bem como as referências multibanco. Como foi referido anteriormente, o requerimento só é valido depois do pagamento efetuado, carecendo ainda da verificação e deferimento dos serviços.